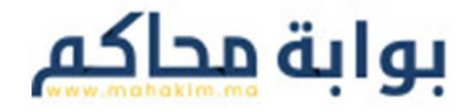

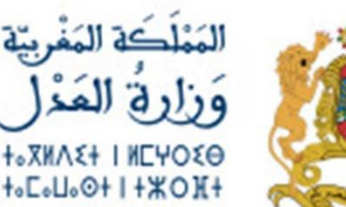

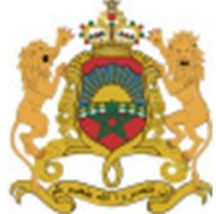

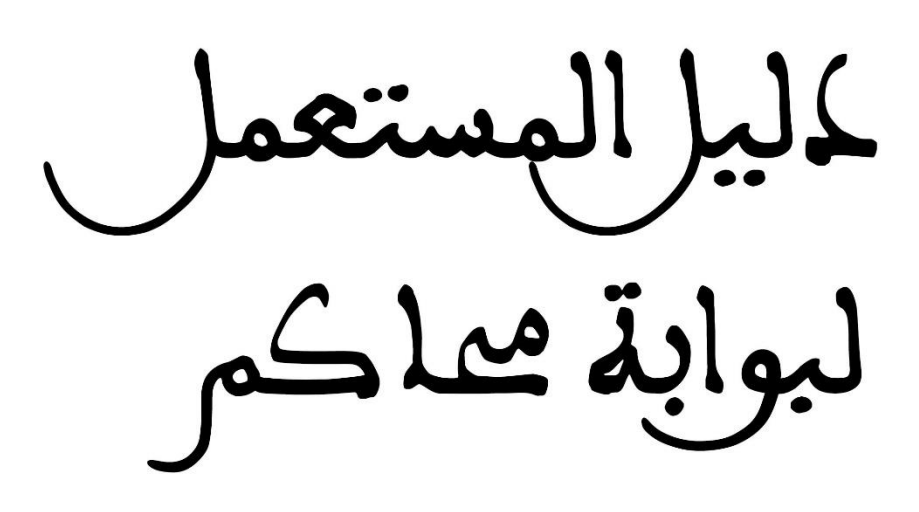

# mahakim.ma

https://www.mahakim.ma/

# <u>دليل المستعمل – بو ابة محاكم</u>

مرحبًا بكم في بوابة محاكم [mahakim.ma]! سيساعدكم هذا الدليل على الاستغلال الجيد لمختلف الخدمات المقدمة بالبوابة.

- لولوج إلى الموقع الإلكتروني
  الصفحة الرئيسية
  - ◄ الخدمات
  - 🖍 اتصل بنا
- 🗡 الأسئلة الشائعة (FAQ)
  - 🛠 خدمة تتبع الملفات
- البحث عن ملف / محضر / شكاية
  البحث عن محضر الضابطة القضائية
  جدول الجلسات
  محاضر مخالفات وجنح السير
  - ≺ ملف التنفيذ على شركات التأمين
    - 🛠 البيوعات العقارية
    - メ البحث بالتاريخ
      - メ البحث بالملف

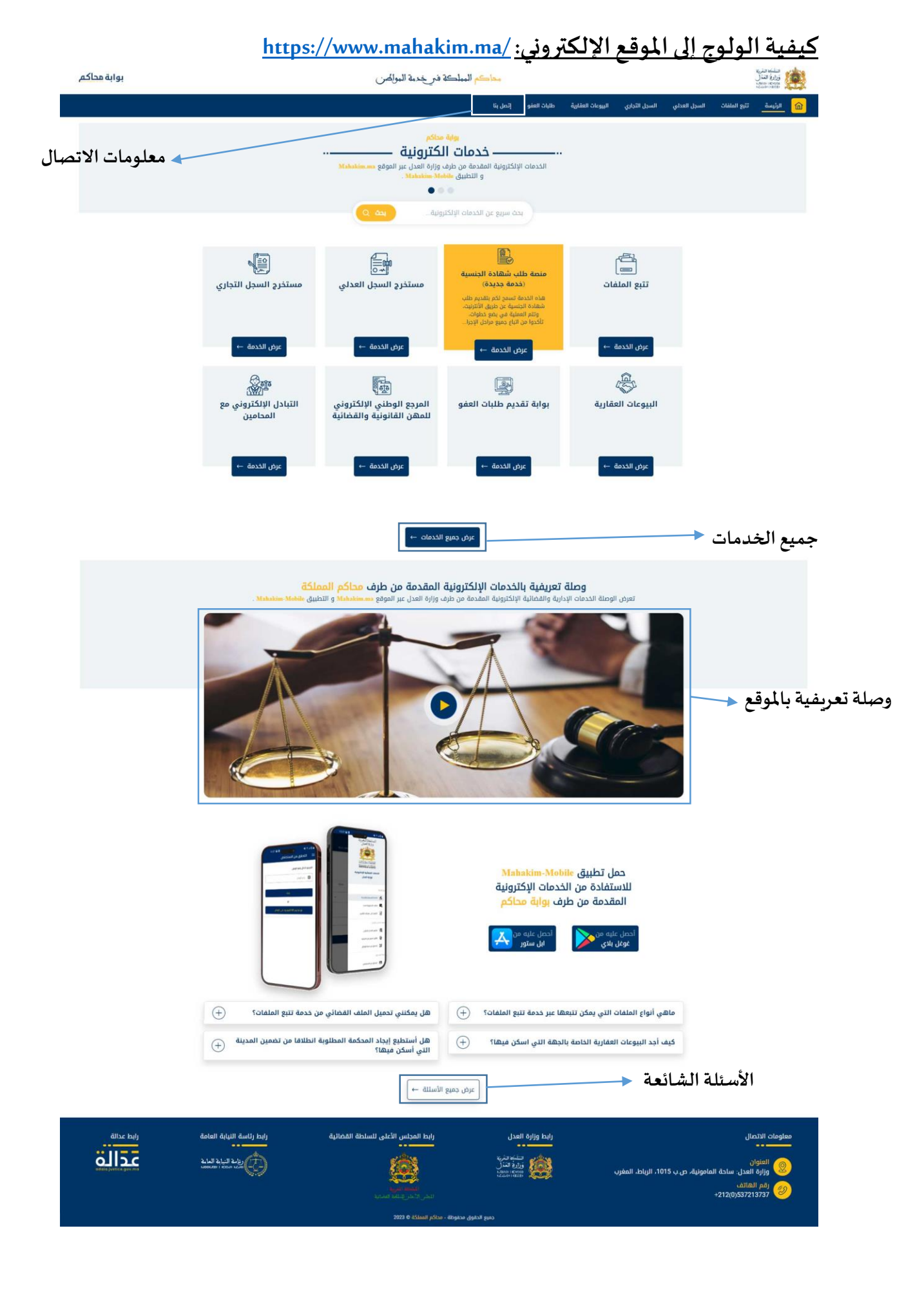

ما هي الخدمات المتاحة بالبو ابة

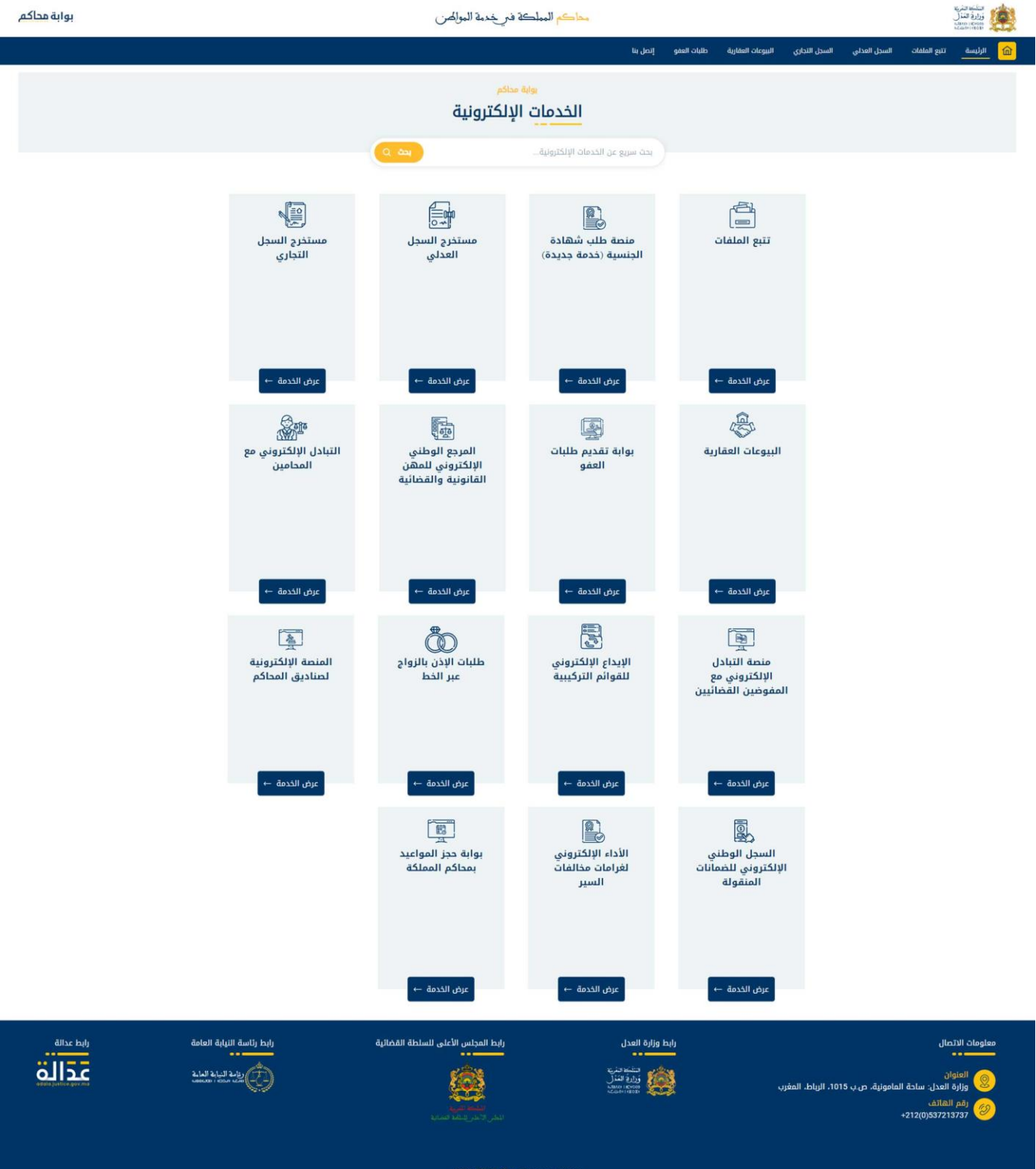

جميع الدقوق محفوظة - محاكم المملكة © 2023

#### للاتصال بنا

المرجو التواصل معنا عبر الاتصال بنا عبر الهاتف خلال ساعات العمل الرسمية، من الاثنين إلى الجمعة. كما يمكنكم أيضًا مراسلتنا على البريد الإلكتروني حيث يمكنكم تقديم استفساراتكم أو ملاحظاتكم بكل سهولة وسرعة.

| بوابة محاكم | محاكم المملكة فتريخدمة الموائصن                               |                |                |               |              |              | ستدمنه<br>زریغ ستل<br>کاریک |         |
|-------------|---------------------------------------------------------------|----------------|----------------|---------------|--------------|--------------|-----------------------------|---------|
|             | المغو <u>الإصل عا</u>                                         | زية طلبات العد | اليوعات العقار | السجل التجاري | السجل العدلي | تتبع الملفات | الرئيسة                     | <u></u> |
|             |                                                               |                |                |               |              | ۵ / / إتمال  |                             |         |
|             |                                                               |                |                |               |              |              |                             |         |
|             |                                                               |                |                |               |              |              |                             |         |
|             |                                                               |                |                |               |              |              |                             |         |
|             |                                                               |                |                |               |              |              |                             |         |
|             |                                                               |                |                |               |              |              |                             |         |
|             | من اجل طلب التوضيحات المرجو الاتصال بنا<br>على العنوان التالي |                |                |               |              |              |                             |         |
|             |                                                               |                |                |               |              |              |                             |         |
|             |                                                               |                |                |               |              |              |                             |         |
|             | ٥ وزارة العدل : ساحة المامونية، ص.ب 1015، الزباط، المغرب      | •              |                |               |              |              |                             |         |
|             | mabakim.support&justice.gov.ma @                              | @              |                |               |              |              |                             |         |
|             |                                                               | _              |                |               |              |              |                             |         |
|             | -212 537 21 37 37 [                                           | 18             |                |               |              |              |                             |         |
|             | مركز النداء                                                   |                |                |               |              |              |                             |         |
|             |                                                               |                |                |               |              |              |                             |         |
|             | -212 537 26 66 00 \$                                          | 8              |                |               |              |              |                             |         |
|             |                                                               | _              |                |               |              |              |                             |         |
|             |                                                               |                |                |               |              |              |                             |         |

#### الأسئلة الشائعة

| بوابة محاكم | ة فيرخدمة الموالمين                                                                                                    | محاكم المملكة                                                                           | منافعة التربية<br>ورارغ التربي<br>درومة الجمعية<br>درومة الجمعية |
|-------------|----------------------------------------------------------------------------------------------------|-----------------------------------------------------------------------------------------|------------------------------------------------------------------|
|             |                                                                                                    | دل العدلي السدل التجاري الربوعات العقارية طلبات العفو إتصل بنا                          | الرئيسة تتبع الملفات الس                                         |
|             | <sup>مداکم</sup><br>مکررۃ                                                                                              | يوبة<br>أسئلة                                                                           |                                                                  |
|             |                                                                                                    | بدت سريع عن الاستلة المكررة                                                             |                                                                  |
|             | (+) هل يمكنني تحميل الملف القضائي من خدمة تتبع الملفات؟                                                                | ماهي أنواع الملفات التي يمكن تتبعها عبر خدمة تتبع الملفات؟<br>+                         |                                                                  |
|             | هل أستطيع إيجاد المحكمة المطلوبة انطلاقا من تضمين المدينة<br>التي أسكن فيها؟                                           | كيف أجد البيوعات العقارية الخاصة بالجهة التي اسكن فيها؟                                 |                                                                  |
|             | هل الأداء الإلكتروني لرسوم الخدمة آمن ومضمون؟                                                                          | (+)ماهي الخدمات التي تقدمها منصة التبادل الإلكتروني مع المحامي؟                         |                                                                  |
|             | (+) هل أستطيع إرفاق جميع المرفقات بشكل سريع؟                                                                           | هل أستطيع التوصل بنسخة من السجل العدلي عبر البريد في وقت<br>معقول؟                      |                                                                  |
|             | كيف يمكنني استخراج وثيقة البحث المصادق عليه؟                                                                           |                                                                                         |                                                                  |
|             | في حالة ما آدا كان تاريخ انقضاء الرهن سنتين في العقد كيف<br>يمكن القيام بهذه العملية و أيضا إذا كانت المدة هي 8 سنوات؟ | كيف يتم إضافة المستخدمين وإدارة العمليات بالسجل الوطني<br>الالكتروني للخمانات المنقولة؟ |                                                                  |
|             | هل أستطيع النوصل بوصل الأداء عبر الخط؟ (+)                                                                             | هل العثور على المخالفة المرصودة في موقع الأداء الإلكتروني<br>يكون آني؟                  |                                                                  |
|             | هل معطيات مهني للعدالة رسمية ومحينة؟ (+                                                                                | لماذا أخذ الموعد الى المحكمة عن بعد؟ (+)                                                |                                                                  |
|             | كيف يمكنني الولوج الى المنصة؟                                                                                          | هل أستطيع تتبع طلب العفو؟ (+)                                                           |                                                                  |
|             | من هم أشخاص القانون العام؟                                                                                             | ما هو ملف التنفيذ؟                                                                      |                                                                  |
|             | كيف يمكنني الحصول على رقم ملف التنفيذ؟ 🕂                                                                               | كيف بمكنني الحصول على رقم الملف؟                                                        |                                                                  |
|             |                                                                                                    |                                                                                         |                                                                  |

### كيفية تتبع الملفات

## 🗸 البحث عن ملف/محضر /شكاية:

| بوابة محاكم |                                     | مملكة فترخدمة المواكض                      | محاكم الم                                           |                               |                                  |                                           |                                                         |                                    |                                 | ستندستري<br>زرارة الغذل<br>مسم المعني |                |
|-------------|-------------------------------------|--------------------------------------------|-----------------------------------------------------|-------------------------------|----------------------------------|-------------------------------------------|---------------------------------------------------------|------------------------------------|---------------------------------|---------------------------------------|----------------|
|             |                                     |                                            | ևլ                                                  | مو إتصل ا                     | طلبات العة                       | الببوعات العقارية                         | السجل التجاري                                           | السجل العدلي                       | تتبع الملقات                    | الرئيسة                               | <mark>@</mark> |
|             |                                     |                                            |                                                     |                               |                                  |                                           |                                                         |                                    |                                 | بلقات                                 | تتبع الم       |
|             |                                     |                                            |                                                     | ى شركات التأمين               | ملف التنفيذ علم                  | ضر مخالفات و چنج السير                    | جدول الجلسات                                            | ر المايطة القمائية                 | مغرشكاية مدن                    | عن : ملف/م                            | البحث :        |
|             | بستثنافية العادية والمختصة          | والمحاضر على مستوى المحاكم الإبتدائية والإ | الملفات الزجرية والشكايات و<br>مكنكم اختيار المحكمة | نفيذ وكذلك ا<br>ا وبعد ذلك يا | ا التبليغ والتن<br>ر أوتوماتيكيا | ة، التجارية بما فيه<br>حميل لائحة المحاكم | كم المدنية، الإداري<br>شكاية <mark>أولا</mark> ، ليتم ت | ع الى مآل ملفات<br>للملف/المحضر/ال | جهة من الإطلا<br>ل الرقم الكامل | کم هذه الوا،<br>و منکم إدخار          | تمكنذ<br>المرج |
| بحث         | هل تريد البحث بالمحاكم الابتدائية 📃 |                                            | ناف<br>الاستثناف                                    | محاكم الإستلا<br>اختيار محكمة |                                  | س <i>ل</i> ة *                            | ال                                                      | رمز الملف *                        |                                 | نم الكامل للملف<br>م الملف *          | الرة<br>رقد    |
|             |                                     |                                            |                                                     |                               |                                  |                                           |                                                         |                                    |                                 |                                       |                |

1 – يجب ادخال الرقم الكامل للملف (مدني-تجاري-إداري-زجري) /محضر/شكاية في المكان المخصص له.

2- سيتم تحميل لائحة محاكم الاستئناف بشكل أوتوماتيكي بناء على الرقم الكامل، وبعد ذلك يمكن اختيار المحكمة.

| بوابة محاكم |                                     | محاكم المملكة فيرخدمة الموالص                                                                   |                           |                                    |                                            |                                                        |                                   |                                   | المُلْمَة المُرْيَة<br>وَزِارِهُ الْمُدَلِّ<br>مُتَابَة المُنتَخَبِّ | <u>e</u>        |
|-------------|-------------------------------------|-------------------------------------------------------------------------------------------------|---------------------------|------------------------------------|--------------------------------------------|--------------------------------------------------------|-----------------------------------|-----------------------------------|----------------------------------------------------------------------|-----------------|
|             |                                     |                                                                                                 | إتصل بنا                  | طلبات العفو                        | البيوعات العقارية                          | السجل التجاري                                          | السجل العدلي                      | تتبع الملفات                      | الرئيسة                                                              | <u>@</u>        |
|             |                                     |                                                                                                 |                           |                                    |                                            |                                                        |                                   |                                   | alá                                                                  | تتبع الملا      |
|             |                                     |                                                                                                 | زكات التأمون              | ملف التنفيذ على شر                 | ىر مخانفات و چنج السير                     | بدول الجلسات                                           | المايطة القمالية                  | مرشكاية مدغر                      | ن = ملف مد                                                           | البحث عز        |
|             | العادية والمختصة                    | شفات الزجرية والشكايات والمحاضر على مستوى المحاكم الإبتدائية والإستئنافية<br>نكم اختيار المحكمة | ! وکذلک الم<br>عد ذلك يمک | لتبليغ والتنفيذ<br>أوتوماتيكيا وبه | ة، التجارية بما فيها<br>حميل لائحة المحاكم | م المدنية. الإدارية<br>كاية <mark>أولا.</mark> ليتم تد | على مآل ملفاتك<br>لملف/المحضر/الش | هة من الإطلاع<br>ر الرقم الكامل ل | م هذه الواد<br>منكم إدخار                                            | تمكنك<br>المرجو |
|             |                                     |                                                                                                 | اكم الإستثناف             | مدا                                |                                            |                                                        |                                   |                                   | الكامل للملف                                                         | الرقم           |
| بحث         | هل تريد البحث بالمحاكم الابتدائية 📃 | ستلناف 🗸                                                                                        | تيار محكمة الا            | a) (                               |                                            |                                                        |                                   |                                   |                                                                      |                 |
|             |                                     | Q                                                                                               |                           |                                    |                                            |                                                        |                                   |                                   |                                                                      |                 |
|             |                                     | الد الزباط                                                                                      | بحكمة الاستلنا            | 0                                  |                                            |                                                        |                                   |                                   |                                                                      |                 |
|             |                                     | اف بالقنيطرة                                                                                    | بحكمة الاستلتا            |                                    |                                            |                                                        |                                   |                                   |                                                                      |                 |
|             |                                     | ف بالجديدة                                                                                      | بحكمة الاستثنا            | D                                  |                                            |                                                        |                                   |                                   |                                                                      |                 |
|             |                                     | اف الدار البيضاء                                                                                | بحكمة الاستثنا            | D                                  |                                            |                                                        |                                   |                                   |                                                                      |                 |

3- إذا كان الملف/المحضر/الشكاية الذي تبحثون عنه بالمحكمة الإبتدائية، يجب اختيار البحث بالمحاكم الإبتدائية.

| بوابة محاكم | محاكم المبلكة فريخدمة الموائض                                                                 |               |                    |                       |                            |                   |                | التلك الترية<br>وزارة التذل<br>الالات التقار | ė          |
|-------------|-----------------------------------------------------------------------------------------------|---------------|--------------------|-----------------------|----------------------------|-------------------|----------------|----------------------------------------------|------------|
|             |                                                                                               | إتصل بنا      | طليات العفو        | اليوعات الفقارية      | السجل التجاري              | السجل العدلي      | the Holaic     | الرليسة                                      | 匬          |
|             |                                                                                               |               |                    |                       |                            |                   |                | al                                           | تتبع الملغ |
|             |                                                                                               | ركات التأمين  | ملف التنفيذ على شر | ر مخالفات و جنح السير | يدول الجلسات               | المابطة القمائية  | مرشكاية عنم    |                                              | البدث عن   |
|             | الملفات الزجرية والشكايات والمحاضر على مستوى المحاكم الإبتدائية والإستثنافية العادية والمختصة | : وكذلك ال    | التبليغ والتنفيذ   | ، التجارية بما فيها   | م المدنية، الإدارية        | : على مآل ملقاتك  | جهة من الإطلاع | ع هذه الوا                                   | تمكنكم     |
|             | بكلكم اختيار المحكمة                                                                          | عد ذلك يما    | أوتوماتيكيا وبه    | ميل لائحة المحاكم     | کایة <b>أولا</b> ، لیتم تد | للملف/المحضر/الية | ل الرقم الكامل | منكم إدخا                                    | المرجو     |
|             | ف                                                                                             | اكم الإستثناة |                    |                       |                            |                   |                | الكامل للملف                                 | الرقم      |
|             | غنف الرباط 🛛 🗙 🗸 😫 هل تريد البحث بالمحاكم الابتدائية                                          | حكمة الاستثنا | <u> </u>           |                       | -                          | -                 |                |                                              | 100        |
|             |                                                                                               |               |                    |                       |                            |                   |                | م الإبتدائية                                 | محاكد      |
|             |                                                                                               |               | بحث                |                       | v                          |                   | بتدائية        | ار المحكمة الإ                               | اختيا      |
|             |                                                                                               |               |                    |                       | Q                          |                   |                |                                              |            |
|             |                                                                                               |               |                    | 1                     |                            |                   | blall à        | fisted dates                                 | - 10       |
|             |                                                                                               |               |                    |                       |                            |                   | Dullin a       | Itstall defe                                 | all        |
|             | Anuli da sta di sana si                                                                       |               |                    |                       |                            |                   | Sulati A       | Natural Aufo                                 | all        |
|             | م بوخد بله منجب                                                                               |               |                    |                       |                            |                   | ojuni a        | Harrell Rode                                 |            |
|             |                                                                                               |               |                    |                       |                            |                   | constrant of   | בכטס יידיריי                                 | 2011       |

#### 4- نتيجة البحث

|                                                                                                    |                                                                                                    | محاد                                                                            | م المملكة فيرخدمة الموالص                               |                                     | بوابة محاك                |
|----------------------------------------------------------------------------------------------------|----------------------------------------------------------------------------------------------------|---------------------------------------------------------------------------------|---------------------------------------------------------|-------------------------------------|---------------------------|
| الرئيسة تتبع الملفات السجل العدلي السجز                                                                              | ي السجل التجاري البيوعات العقارية                                                                         | لبات العفو إتصل بنا                                                             |                                                         |                                     |                           |
| لمتفاد                                                                                                    |                                                                                                    |                                                                                 |                                                         |                                     |                           |
| ت عن : محمر المابطة القمالية ( جدول الجله                                                                            | جدول الجلسات محاضر مخالفات و جنح السير                                                                    | لتنفيذ على شركات التأمين                                                        |                                                         |                                     |                           |
| نتكم هذه الواجهة من الإطلاع على مآل ملفاتكم المدن<br>جو منكم إدخال الزقم الكامل للملف المحضر الشكاية <mark>أو</mark> | فاتكم المدنية. الإدارية، التجارية بما فيها اا<br>ر/الشكاية <mark>أولا</mark> . ليتم تحميل لالحة المحاكم أ | غ والتنفيذ وكذلك الملفات الزجرية والنا<br>ماتيكيا وبعد ذلك يمكنكم اختيار المحكم | ايات والمحاضر على مستوى المحاكم الإبتدائية والإستئنافية | عادية والمختصة                      |                           |
| رقم الكامل للملف                                                                                                    |                                                                                                    | محاكم الإستئناف                                                                 |                                                         |                                     |                           |
|                                                                                                    |                                                                                                    | محكمة الاستئناف الرباط                                                          | ~ X                                                     | 🖌 هل تريد البحث بالمحاكم الابتدائية |                           |
| حاكم الإبتدائية                                                                                                    |                                                                                                    |                                                                                 |                                                         |                                     |                           |
| قة الملف :<br>رقم الملف                                                                                              |                                                                                                    | تاريخ تسجيل الملف                                                               |                                                         | نوع الملف                           | جنحي تليسي فبطي اعتقال    |
| الشمية مكتب الجنحي ا                                                                                                 | نب الجنحي العادي و التلبسي (رئاسة)                                                                        | الملف الأصلي                                                                    |                                                         | آذر إجراء                           | حكم بات في الموضوع<br>رقم |
| لائدة الإجراءات الملقات ا                                                                                            | الملفات المرتبطة                                                                                          |                                                                                 |                                                         |                                     |                           |
| تاريخ الإجراء                                                                                                    | لوع الإجراء                                                                                               |                                                                                 | القرار                                                  |                                     | الجلسة المقبلة            |
|                                                                                                    |                                                                                                    |                                                                                 |                                                         |                                     |                           |

| بوابة محاكم |                           |                                     | لكة فيرخدمة الموالص                             | محاكم المما                                                        |                                     |                                            |                                                                  |                                    | نیزیک مترید<br>زیری انتثال<br>دیده ۱۱۳۹۵                     |
|-------------|---------------------------|-------------------------------------|-------------------------------------------------|--------------------------------------------------------------------|-------------------------------------|--------------------------------------------|------------------------------------------------------------------|------------------------------------|--------------------------------------------------------------|
|             |                           |                                     |                                                 | إتصل بنا                                                           | طلبات العقو                         | الببوعات العقارية                          | السجل التجاري                                                    | السجل العدلي                       | ير الرئيسة تتبع الملمات<br>رئيسة الملمات                     |
|             |                           |                                     |                                                 |                                                                    |                                     |                                            |                                                                  |                                    | بع الملقات                                                   |
|             |                           |                                     |                                                 | عن التأمين                                                         | ملف التنفيذ على شرز                 | بر مخالفات و چنج السير                     | جدول الجلسات                                                     | الفايطة القضالية                   | يَدِتْ عَنْ : مَنْهُ مَحْمُرُ شَكَايَةً مَحْمُ               |
|             |                           | العادية والمختصة                    | محاضر على مستوى المحاكم الإبتدائية والإستئنافية | وكذلك الملفات الزجرية والشكايات وال<br>د ذلك يمكنكم اكتيار المحكمة | التبليغ والتنفيذ<br>أوتوماتيكيا وبه | ة، التجارية بما فيها<br>تميل لائحة المحاكم | كم المدنية، الإداري <mark>ة</mark><br>شكاية <b>أولا،</b> ليتم تد | ر على مآل ملفات<br>للملف/المحضر/ال | ىكنكم هذه الواجهة من الإطلا:<br>مرجو منكم إدخال الرقم الكامل |
|             |                           |                                     |                                                 | م الإستئناف                                                        | مدان                                |                                            |                                                                  |                                    | الرقم الكامل للملف                                           |
|             |                           | 🧹 هل تريد البحث بالمحاكم الابتدائية | ~ ×                                             | فمة الاستثناف الرباط                                               |                                     | _                                          |                                                                  |                                    |                                                              |
|             |                           |                                     |                                                 |                                                                    | بحث                                 | [                                          | ~ ×                                                              |                                    | محاكم الإبتدائية<br>                                         |
|             |                           |                                     |                                                 |                                                                    |                                     |                                            |                                                                  |                                    | يجة البحث<br>طاقة الملف :                                    |
|             | جنحي تلبسي ضبطي اعتقال    | نوع الملف                           | 110.00                                          | يخ تسجيل الملف                                                     | ու                                  |                                            | 10.74                                                            |                                    | رقم الملف                                                    |
|             | حكم بات في الموضوع<br>رقم | آذر پچراء                           |                                                 | لف الأصلي                                                          | الد                                 | تلبسي (رئاسة)                              | الجنحي العادي و اا                                               | مكتب                               | الشعبة                                                       |
|             |                           |                                     |                                                 |                                                                    |                                     |                                            | الملفات المرتبطة                                                 | الأطراف                            | لائدة الإجراءات لائدة                                        |
|             | حكمة                      | الم                                 |                                                 | تاريخ تسجيل الملف                                                  |                                     |                                            |                                                                  | رقم الملف                          |                                                              |
|             | ستئناف الرباط             | محكمة الار                          |                                                 |                                                                    |                                     |                                            |                                                                  |                                    |                                                              |
|             |                           |                                     |                                                 |                                                                    |                                     |                                            |                                                                  |                                    |                                                              |

#### 🖌 البحث عن محضر الضابطة القضائية:

| بوابة محاكم | محاكم المملكة فسيخدمة الموالص       |                                   |                              |                                    |  |  |  |  |  |  |  |
|-------------|-------------------------------------|-----------------------------------|------------------------------|------------------------------------|--|--|--|--|--|--|--|
|             |                                     | ارية طلبات العفو إتصل بنا         | السجل التجاري البيوعات العقا | الرئيسة تتبع الملفات السجل العدلي  |  |  |  |  |  |  |  |
|             |                                     |                                   |                              | تتبع الملفات                       |  |  |  |  |  |  |  |
|             |                                     | سير ملف التنفيذ على شركات التأمين | محاضر مخالفات و جنح الس      | البحث عن : محضر المايطة القمالية م |  |  |  |  |  |  |  |
|             | ✓ هل تريد البحث بالمحاكم الابتدائية | استثناف                           | : اختيار محكمة الا           | المحكمة                            |  |  |  |  |  |  |  |
|             | · - ]                               |                                   | :                            | الضابطة القضائية                   |  |  |  |  |  |  |  |
|             | بحث                                 | تئناف الرباط                      | . محكمة الاست<br>            | رقم محضر الضابطة القضائية          |  |  |  |  |  |  |  |
|             |                                     | تتناف بالقنيطرة<br>تتناف بالجديدة | محكمة الاسا<br>محكمة الاسا   |                                    |  |  |  |  |  |  |  |
|             |                                     | تثناف الدار البيضاء               | محكمة الاست                  |                                    |  |  |  |  |  |  |  |

1 – يجب أولا اختيار محكمة الاستئناف (- إذا كان المحضر المبحوث عنه بالمحكمة الإبتدائية، يجب اختيار البحث بالمحاكم الإبتدائية).

2- يتم تحميل لائحة صنف الضابطة القضائية بشكل أوتوماتيكي بناء على المحكمة المختارة.

|     |                         |                                     |     |                                                       |             |                       |                | تتبع الملفات |
|-----|-------------------------|-------------------------------------|-----|-------------------------------------------------------|-------------|-----------------------|----------------|--------------|
|     |                         |                                     |     | افر مخالفات و دنح السير مقه التنفيذ على شركات التأمين | دول الجلسات | محضر الضابطة القضائية | ملف محضر شکایة | البحث عن :   |
| ✓ × | المحكمة الإبتدائية بسلا | ✔ هل تريد البحث بالمحاكم الابتدائية | ~ × | محكمة الاستثناف الرياط                                | i.          |                       |                | المحكمة      |
|     | ~                       |                                     | ~   | ***                                                   |             |                       | عائية          | الضابطة القخ |
|     |                         | بحث                                 | ٩   |                                                       | ÷           |                       | ضابطة القضائية | رقم محضر الذ |
|     |                         |                                     | 1   | الأمن الوطني                                          |             |                       |                |              |
|     |                         |                                     |     | الدرك الملكي                                          |             |                       |                |              |
|     |                         |                                     |     | الموظفون المكلفون بمهمة                               |             |                       |                |              |
|     |                         |                                     |     | باقي محرري المحاضر                                    |             |                       |                |              |

3-بعد اختيار صنف الضابطة القضائية، سيتم تحميل لائحة الضابطة القضائية.

| بوابة محاكم |                                    | فىرخدمة الموالصن           | كم المملكة | محاد            |                 |                        |               |                    |              |                  |
|-------------|------------------------------------|----------------------------|------------|-----------------|-----------------|------------------------|---------------|--------------------|--------------|------------------|
|             |                                    |                            |            | و إتصل بنا      | طلبات العفر     | البيوعات العقارية      | السجل الثجاري | السجل العدلي       | تتبع الملفات | الرئيسة 🕜        |
|             |                                    |                            |            |                 |                 |                        |               |                    |              | تتبع الملفات     |
|             |                                    |                            |            | , شركات التأمين | ملف التنفيذ على | فر مخالفات و جنح السير | جدول الجلسات  | ر الغابطة الفغالية | حضر شکایة    | البحث عن : ملف،م |
| ××          | الابتدائية المحكمة الإبتدائية بسلا | 🖌 هل تريد البحث بالمحاكم   | ~ ×        |                 | Ы               | محكمة الاستثناف الربا  | :             |                    |              | المحكمة          |
|             | ~                                  | -                          | ~ ×        |                 |                 | الأمن الوطني           | ) :           |                    |              | الضابطة القضائية |
|             | ٩                                  |                            |            | السنة *         |                 | رقم الملف *            | ) I           |                    | القضائية     | رقم محضر الضابطة |
|             | ىن الاقليمي بسلا                   | رئيس الدائرة الأولى بالاه  |            |                 |                 |                        |               |                    |              |                  |
|             | ن الاقليمي بسلا                    | رئيس الدائرة الثانية بالام |            |                 |                 |                        |               |                    |              |                  |
|             | ن الاقليمي بسلا                    | رئيس الدائرة الثالثة بالام |            |                 |                 |                        |               |                    |              |                  |
|             | ىن الاقليمى بسلا                   | رئيس الدائرة الرابعة بالام |            |                 |                 |                        |               |                    |              |                  |

## 4- يجب إدخال رقم المحضر في المكان المخصص له والضغط على زر البحث.

| بوابة محاكم |     |                         | ة فيرجدمة الموالصن                  | محاكم المملكة |             |                    |                       |               |                    |              | ستلخد سترید<br>وزیارهٔ المترز<br>المحمد المحمد<br>المحمد المحمد |
|-------------|-----|-------------------------|-------------------------------------|---------------|-------------|--------------------|-----------------------|---------------|--------------------|--------------|-----------------------------------------------------------------|
|             |     |                         |                                     |               | إتصل بنا    | طلبات العفو        | البيوعات العقارية     | السجل التجاري | السجل العدلي       | تتبع الملفات | الرئيسة                                                         |
|             |     |                         |                                     |               |             |                    |                       |               |                    |              | تتبع الملفات                                                    |
|             |     |                         |                                     |               | كات التأمين | ملف التنفيذ على شر | ر مخالفات و جنح السير | جدول الجلسات  | ر الضابطة القضائية | محفرا شكاية  | البحث عن :                                                      |
|             | ~ × | المحكمة الإبتدائية بسلا | 🖌 هل تريد البحث بالمحاكم الابتدائية | ~ ×           |             | لناف الرباط        | : محكمة الاستأ        |               |                    |              | المحكمة                                                         |
|             |     | ~ ×                     | 1997 - 1997 - 1997 - 1998 - 1998    | ~ ×           |             |                    | : الأمن الوطني        |               |                    |              | الضابطة القضائية                                                |
|             |     |                         | بحث                                 |               | -           |                    |                       |               |                    | القضائية     | رقم محضر الضابطة                                                |
|             |     |                         |                                     |               |             |                    |                       |               |                    |              | نتيجة البحث                                                     |

| مزيد من المعلومات | رقم الملف الجنحي | موضوع المحضر     | نوع المحضر       | الإجراء                | رقم المحضر بالمحكمة |
|-------------------|------------------|------------------|------------------|------------------------|---------------------|
| بطاقة             |                  | حادثة سير بخسائر | محضر حوادث السير | الحفظ لأسباب أخرى      |                     |
| بطاقة             |                  | حادثة سير بذنية  | محضر حوادث السير | المتابعة (إنشاء الملف) | 1001000             |
|                   |                  |                  |                  |                        |                     |
|                   |                  |                  |                  |                        |                     |

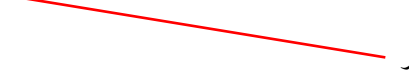

5- لإظهار معلومات حول المحضر 🗕

|                   |                         |                                   |                  |                               |                           |              |                       | تتبع الملفات              |
|-------------------|-------------------------|-----------------------------------|------------------|-------------------------------|---------------------------|--------------|-----------------------|---------------------------|
|                   |                         |                                   |                  | ملف التنفيذ على شركات التأمين | محاضر مخالفات و جنح السير | جدول الجلسات | محضر الضابطة القضائية | البحث عن : ملف محضر شكاية |
| ××                | المحكمة الإبتدائية بسلا | هل تريد البحث بالمحاكم الابتدائية |                  | تئناف الرباط                  | : محكمة الاس              |              |                       | المحكمة                   |
|                   | ~ ×                     | 10000                             | • ×              | ي                             | : الأمن الوطن             |              |                       | الضابطة القضائية          |
|                   |                         | بحث                               |                  |                               | :                         |              |                       | رقم محضر الضابطة القضائية |
|                   |                         |                                   |                  |                               |                           |              |                       | نتيجة البحث               |
|                   |                         |                                   |                  |                               |                           |              |                       |                           |
| مزيد من المعلومات | رقم الملف الجنحي        | موضوع المحضر                      | نوع المحضر       |                               | الإجراء                   |              | ر بالمحكمة            | رقم المحضر                |
| بطاقة             |                         | حادثة سير بخسائر                  | محضر حوادث السير | ى                             | الحفظ لأسباب أخر          |              |                       |                           |
| بطاقة             |                         | حادثة سير بدنية                   | محضر حوادث السير | ف)                            | المتابعة (إنشاء الما      |              |                       |                           |
|                   |                         |                                   |                  |                               |                           |              |                       |                           |
|                   |                         |                                   |                  |                               | ت الزجرية                 | ب الملفان    | اقة الملف الأطراف     | لائحة الإجراءات بط        |
|                   | الموضوع                 |                                   |                  | راء                           | لوع الإج                  |              | ريخ الإجراء           | u                         |
|                   |                         |                                   |                  | ء الملف)                      | المتابعة (إنشا            |              | 28/03/202             | 2                         |

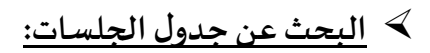

| الانان المراجعة      مار المراجعة      مار المراجع      مار المر المراجع      مار ال |
|----------------------------------------------------------------------------------------------------|
| الداسة مدام الإسلام.<br>4. اي الداسة                                                                                                    |
| مار وی اختساء                                                                                                    |
| البية مدنية                                                                                                    |
|                                                                                                    |
| است اداریة                                                                                                    |
| اسة تراوية                                                                                                    |
| اسة جنحية                                                                                                    |

1 – يجب اختيار نوع الجلسة (مدنية-تجارية-إدارية-زجرية).

2- سيتم تحميل لائحة محاكم الاستئناف بشكل أوتوماتيكي بناء على نوع الجلسة، وبعد ذلك يمكن اختيار المحكمة (إذا كانت الجلسة المبحوث عنها بالمحكمة الإبتدائية، يجب اختيار البحث بالمحاكم الإبتدائية).

|                                                      | الجحث عن : محضر شكاية الممالية ويول الألامان مخضر مخالفات و بنج السير ( ملف السير على شركات النامين ) |
|------------------------------------------------------|----------------------------------------------------------------------------------------------------|
|                                                      | نوع الدلسة محكم الإستثناف                                                                             |
| ا من برید شده<br>بالمخاکم الابیدالیة الابید الجلسة ا | دلسة دندية × × الدنيار محكمة الاستثناف ×                                                              |
|                                                      | ۹                                                                                                    |
|                                                      | محكمة الاستئناف الرباط                                                                                |
|                                                      | محكمة الاستئناف بالقنيطرة                                                                             |
|                                                      | محكمة الاستلناف بالجديدة                                                                              |
|                                                      | محكمة الاستثناف الدار البيضاء                                                                         |

3- بعد إدخال تاريخ الجلسة والضغط على زر البحث، تظهر النتيجة:

|              |                                                           |                                                                        | نبع الملقات              |
|--------------|-----------------------------------------------------------|------------------------------------------------------------------------|--------------------------|
|              | ىنى شركات التأسين                                         | ر المايطة القمالية محول الجاسات محافر عالقات و دنج السير عالم التقيد ع | البحث عن :ملف\محفر\شكاية |
| v x          | محاكم الإمتدائية<br>على لزيد البحث<br>بالمحاكم الامتدائية | محاكم الإستلناف<br>حدكم الاستلناف الزياط<br>بحدث                       | نوع الجلسة<br>جلسة جنحية |
|              |                                                           |                                                                        | يبجة البحث               |
| ملفات الجلسة | الشعية                                                    | فرداها                                                                 | الساعة                   |
| < (423)      | الجندي سراح الللائاء                                      | 1                                                                      | 09:00                    |
| < (299)      | حوادث السبر الثلاثاء                                      | 3                                                                      | 13:00                    |
| < (45)       | جنحي تلبسني اعتقال - الثلاثاء                             | 1                                                                      | 12:00                    |
| ج (81)       | مخالفات وجنح السير - الثلاثاء-                            | مكتب القاضي المقزر                                                     | 10:00                    |
|              | « ( 1 > »                                                 |                                                                        |                          |

4- عرض ملفات الجلسة

|                                                                                 |                                      |     | ملف التنفيذ على شركات التأمين             | حافر مخالفات و جنح السير | دول الجامانية<br>المايلة الامالية | البحث عن : متفامدمزشكاية |
|---------------------------------------------------------------------------------|--------------------------------------|-----|-------------------------------------------|--------------------------|-----------------------------------|--------------------------|
| مدائد الإبتائية<br>المحلمة الإمتائية بعد الله الله الله الله الله الله الله الل | هل تريد البحث<br>بالمحاكم الابتدائية | ~ x | حدائم الإستثناف<br>محكمة الاستثناف الرباط | ~ ×                      |                                   | نوع الجلسة<br>جلسة جنحية |
|                                                                                 |                                      |     |                                           |                          |                                   | بحث                      |
|                                                                                 |                                      |     |                                           |                          |                                   | نتيجة البحث              |

|                    |         |                      | ملفات الجلسة | الشمية                                                                                                    |                              |                    | قداغا          | àclus        |
|--------------------|---------|----------------------|--------------|----------------------------------------------------------------------------------------------------|------------------------------|--------------------|----------------|--------------|
|                    | <       | (423)                |              | الجنحي سراح الثلاثاء                                                                                               |                              |                    | 1              | 09:          |
|                    | <       | (299)                |              | حوادت السبر الثلاثاء                                                                                               |                              |                    | 3              | 13           |
|                    | ~       | (45)                 |              | جنحي تلبسي اعتمال - الثلاثاء                                                                                       | جنحي تلبسدي اعتقال - التلائه |                    | 1              | 12           |
|                    |         |                      |              | (عندی                                                                                                    |                              |                    |                |              |
|                    | الأطراف | تاريخ الجلسة المقيلة |              |                                                                                                    | المراو                       | نوع الإجراء        | زيخ التسجيل    | رائم الملف ا |
| الأطراف >          |         |                      |              |                                                                                                    | نضم تقرير الخبرة             | التأخير            |                |              |
| الأطراف >          |         |                      |              |                                                                                                    | یعاد لح                      | التأخير            |                |              |
| الأطراف >          |         |                      |              |                                                                                                    | لاحضار المتهم لج             | التأخير            |                |              |
| الأطراف >          |         |                      |              | . ٥١ حبسا موقوف التنفيد و غرامة نافدة قدرها 500 درهم مع المائر و الاجبار في الادنى و ارجاع المحجوز لمن له الحق فيه | الحكم عليه بشهر ا            | حكم بات في الموضوع |                |              |
| الأطراف >          |         |                      |              |                                                                                                    | معلة لج ا                    | التأخير            |                |              |
| « < 1 2 3 4 5 > »» |         |                      |              |                                                                                                    |                              |                    |                |              |
|                    | <       | (81)                 |              | مخالفات ودنخ السير - الثلاثاء-                                                                                     |                              | مقرر               | مكتب القاضي اا | 10           |
|                    |         |                      |              | « < 1 > »                                                                                                    |                              |                    |                |              |

| بجلسة                        | الشعبة                                                                                                    |                                                                                                    |                    | قدلما     | الساعة          |  |  |  |  |
|------------------------------|----------------------------------------------------------------------------------------------------|----------------------------------------------------------------------------------------------------|--------------------|-----------|-----------------|--|--|--|--|
| < (423)                      |                                                                                                    | الجنحي سراح الثلاثاء                                                                                                    |                    | 1         | 09:00           |  |  |  |  |
| < (299)                      |                                                                                                    | حوادث السير الثلاثاء                                                                                                    |                    | 3         | 13:00           |  |  |  |  |
| ✓ (45)                       | ل - الثلاثاء                                                                                                    | جنحي تلبسي اعلقال - الثلاثاء                                                                                                    |                    |           | 12.00           |  |  |  |  |
|                              | إغلاق                                                                                                    |                                                                                                    |                    |           |                 |  |  |  |  |
| تاريخ الجلسة المقبلة الأطراف |                                                                                                    |                                                                                                    | نوع الإجراء القرار | خ التسجيل | رقم الملف تارير |  |  |  |  |
| اللطواف >                    |                                                                                                    | التأخير لخم تقرير                                                                                                    |                    |           |                 |  |  |  |  |
| الطواف 🗸                     |                                                                                                    | التأخير يعاد نج : أ                                                                                                    |                    |           |                 |  |  |  |  |
|                              |                                                                                                    |                                                                                                    |                    |           |                 |  |  |  |  |
|                              | التعمة                                                                                                    | المدامون                                                                                                    | اسم الطرف          |           | الصفة           |  |  |  |  |
|                              | [                                                                                                    |                                                                                                    | لپ                 |           | الضحية          |  |  |  |  |
|                              | سرافة في ملة سكر<br>المعادر المسلم القانية بالمانوان الثارية للغادي وفوع الخدلة<br>القور العلم المعادية الثلاثية عن خاناته سير<br>القارر علم الخانية<br>سرافة الطالي بلامة سرافة بالماني بعن مدور معار اداري سخيمة في حقه |                                                                                                    | u                  |           | الملهم          |  |  |  |  |
|                              | ·                                                                                                    |                                                                                                    | ال                 |           | شركة التأمين    |  |  |  |  |
|                              |                                                                                                    |                                                                                                    |                    |           |                 |  |  |  |  |
| الأطراف >                    |                                                                                                    | نتهم لج                                                                                                    | التأخير لاحضار اله |           |                 |  |  |  |  |
| الأطراف >                    | ة نافدة قدرها 500 درهم مع الصائر و الاجبار في الادنى و ارجاع المحجوز لمن له الحق فيه                                                                                                    | الحكم عليه يشهر ٥٢ حيسا موقوف التنفيد و غرامة نافدة قدرها ٥٥٥ درهم مع المائر و الاجتار في الادنى و ارجاع المحجوز لمن له الحق فيه |                    |           |                 |  |  |  |  |
| الأطراف >                    |                                                                                                    |                                                                                                    | التأخير مهنة لح    |           |                 |  |  |  |  |
|                              |                                                                                                    |                                                                                                    |                    |           |                 |  |  |  |  |

# ≺ محاضر مخالفات وجنح السير:

| محاضر تخص مخالفات و بنج السير الملتقطة عبر الرادار الثابت و المحررة من طرف أعوان وزارة التجهيز و النقل و اللوجستيك<br>من رهم تهممر<br>مفط على راها بحث |
|----------------------------------------------------------------------------------------------------|
| مر المكافة أو الزلغة (معمر العون) : ولم محضر المحافلة أو الجندة 2007-10-2000 بحث                                                                       |

1 – يجب ادخال رقم المحضر في المكان المخصص له، والضغط على زر البحث.

| الله الله: المالية المالية المالية (مريان البلسام) محاور مخاطرة وجع السبع الماس منك التقيد على شركاه الأسن                                            |           |               |
|----------------------------------------------------------------------------------------------------|-----------|---------------|
| به المحاضر لكحن مخالفات و حاج السير الملاقطة عبر الركار الثلبت و المحرية من حرف أجوان وزارة الاحسار و اللقل و<br>أحقل هم المحصر<br>إيهما على رابة يحة | illeratik |               |
| ر محضر المذائقة أو الجندة (محضر المورد) :                                                                                                    |           | - <b>Δ</b> λ4 |
| ة البحث                                                                                                    |           |               |

|          | إسم مادد المركبة         | انتدائبه مراكش                                                                        | du'i wil      | 8 - 17 - 1 - 1 - 1 - 1 - 1 - 1 - 1 - 1 -      | մոքիսի թւա թոլ |
|----------|--------------------------|---------------------------------------------------------------------------------------|---------------|-----------------------------------------------|----------------|
| المتابعة | الإجراء المتخذ في المحضر | Temara-Route obtiere- Prés Mos Harhoura   تمازة-الطريق<br>الساحلية-بالقرب من السرسورة | مكان المذائفة | 10 (17 ) ( 10 ( 10 ( 10 ( 10 ( 10 ( 10 ( 10 ( | تاريخ المذالفة |
|          |                          | ·                                                                                     | وضعية الآداء  | 10 17 1 1 10 10 10 10 10 10 10 10 10 10 10 10 | إسم السائق     |

| فدبول المائيفة                                |                  | التغر                            |                  |  |
|-----------------------------------------------|------------------|----------------------------------|------------------|--|
| الفعل 16 من مدولة السير على الطرق             |                  | تجاوز السرعه بأقل من 20 شمراساعه |                  |  |
|                                               |                  |                                  |                  |  |
| مآل الصلفة الإدرام                            | ة المقبلة        | تاريخ الجله                      | טופה וערכוי      |  |
| حكم - سقوط الدعوى العمومية                    |                  |                                  | 09:00 1022-07-05 |  |
| أون جنسة (منف رقم )                           | 09:30 2023-07-05 |                                  | 2022-06-01       |  |
| نەرىل (بام الماد                              |                  |                                  | 2028-06-01       |  |
| حكم - إدائة ( يمينغ غرامة الدره 200,00 درهم ) |                  |                                  | 09:00 1020-05-07 |  |
| أون جنسه (حنف رقم )                           | 09:00 20         | 20-01-07                         | 2020-01-01       |  |

# 🖌 البحث عن ملف التنفيذ على شركات التأمين:

#### ٥ ٥ ١ ١ ١ ١ ١ ١ ١ ١ ١ ١ ١ ١ ١ ١ ١ ١ ١ ١ ١ ١ ١ ١ ١ ١ ١ ١ ١ ١ ١ ١ ١ ١ ١ ١ ١ ١ ١ ١ ١ ١ ١ ١ ١ ١ ١ ١ ١ ١ ١ ١ ١ ١ ١ ١ ١ ١ ١ ١ ١ ١ ١ ١ ١ ١ ١ ١ ١ ١ ١ ١ ١ ١ ١ ١ ١ ١ ١ ١ ١ ١ ١ ١ ١ ١ ١ ١ ١ ١ ١ ١ ١ ١ ١ ١ ١ ١ ١ ١ ١ ١ ١ ١ ١ ١ ١ ١ ١ ١ ١ ١ ١ ١ ١ ١ ١ ١ ١ ١ ١ ١ ١ ١ ١ ١ ١ ١ ١ ١ ١ ١ ١ ١ ١ ١

|                            |     | subilistica in Landi al- | uullate e blatte sates  | Autor available available | aremany and the daul        |
|----------------------------|-----|--------------------------|-------------------------|---------------------------|-----------------------------|
|                            |     |                          | م میر ماسان و چخ اسپر   | עבע השושישי               |                             |
| المحكمة الإبتدائية بأكادير | ~ × |                          | محكمة الاستئناف بأكادير |                           | المحكمة                     |
|                            |     |                          |                         |                           |                             |
|                            |     |                          |                         | بدد الخصائص               | رقم التنفيذ رقم الإنابة متع |
|                            |     |                          |                         |                           |                             |
| بحث                        |     |                          |                         |                           | الرقم الكامل للملف          |

1 – يجب اختيار محكمة الاستئناف، ليتم تحميل لائحة المحاكم الإبتدائية، لاختيار المحكمة الإبتدائية.

2- يجب إدخال رقم ملف التنفيذ في الخانة المخصصة لذلك.

#### 3- نتيجة البحث

|                 |                            |    |                        |                                      |                       | تليع الملفات             |
|-----------------|----------------------------|----|------------------------|--------------------------------------|-----------------------|--------------------------|
|                 |                            |    | بيذ على الركات التأمين | ات مداخر مذالفات و چنج السيز ملف الت | محضر الضابطة القضائية | البحث عن : مفاحدهر شكاية |
| ××              | المحكمة الإبتدائية بأكادير | ~× |                        | محكمة الاستثناف بأخادير              |                       | المدكمة                  |
|                 |                            |    |                        |                                      | د النصالص             | رقم التشيد القم الإثابة  |
|                 | بحث                        |    | -                      | -                                    |                       | الرقم الكامل للملف       |
|                 |                            |    |                        |                                      |                       | بطاقة ملف التنفيذ        |
| <br>رقم الدوالة |                            |    | طالب التنفيذ           |                                      |                       | الرقم الكامل للملف       |

| الرقم الكامل للملف   | 1000 CONT 1210              | طالب التنفيذ    | AND 1997-119 | رقم الدوالة                  |  |  |  |
|----------------------|-----------------------------|-----------------|--------------|------------------------------|--|--|--|
| نوعية الملف          | الإنابات الصادرة تنفيذ مدنى | شركة التأمين    |              | تاريخ إرسال الدوالة          |  |  |  |
| رقم الإنابة          |                             | المحكمة المتيبة |              | اوعية التلفيذ                |  |  |  |
| ناريح الننميذ        |                             | رقم المضعون     |              | ناريح إبداع الحوالة بالحزينة |  |  |  |
| مبلغ التنفيذ المباشر | 0 درهم                      | الميلغ الأصلى   | 0 درهم       | الرقم الترتيبي               |  |  |  |
| ملاحظات              |                             |                 |              |                              |  |  |  |

#### <u>البحث برقم الإنابة:</u>

1- يجب اختيار محكمة الاستئناف، ليتم تحميل لائحة المحاكم الإبتدائية، لاختيار المحكمة الإبتدائية **المنفذة** للحكم.

2- ثم اختيار محكمة الاستئناف، ليتم تحميل لائحة المحاكم الإبتدائية، لاختيار المحكمة الإبتدائية المصد<mark>رة</mark> للحكم.

3- يجب إدخال رقم الإنابة وهو الملف التنفيذي المحدث بالمحكمة المصدرة للحكم.

|     |                                           |                            | ot هاند مانده و دند اسی                                               | ئية                                                                                                    | تتبع الملفات<br>البحث عن : مقد محضر شكاية ( محمر الضابطة الأمل                                     |
|-----|-------------------------------------------|----------------------------|-----------------------------------------------------------------------|----------------------------------------------------------------------------------------------------|----------------------------------------------------------------------------------------------------|
| ·×  | المدكمة الابتدائية المدنية بالدار البيضاء | ~ X                        | محكمة الاستئناف الدار البيضاء                                         | :                                                                                                    | المحكمة                                                                                            |
|     |                                           |                            |                                                                       | _                                                                                                    | رقم التنفيذ (قم الإتابة) واعدد الذمالص                                                             |
|     | ~ X                                       | المحكمة الإبتدائية بأكادير | محكمة الاستثناف بأكادير                                               | :                                                                                                    | المحكمة المصدرة للحكم                                                                              |
| بحث | -                                         | -                          | -                                                                     | :                                                                                                    | رقم الإنابة                                                                                        |
|     | بر ×                                      |                            | X ~  (mezes threfts herts thr/times    X ~  (mezes threfts herts X ~) | ان العام ماتلات و دو البس الم السية عن قرارات اللين<br>محكمة المسلكات الدار البيماء<br>محكمة المسلكات الدار البيماء<br>محكمة المسلكات الدار | اله      دوار الزامات      خاص حامر حالف و دو (سبز)      المالية على الزام المالية الحرية        : |

| الرقم الكامل للملف   |                                                   | طالب التنفيذ    | B10110000000000000         | رقم الدوالة                  |  |  |  |  |  |  |
|----------------------|---------------------------------------------------|-----------------|----------------------------|------------------------------|--|--|--|--|--|--|
| نوعية الملف          | تنفيذات حوادث السير الدعوى المدنية (إنابات واردة) | شركة التأمين    | الوفاء                     | تاريخ إرسال الحوالة          |  |  |  |  |  |  |
| رقم الإنابة          |                                                   | المحكمة المتيبة | المحكمة الإبتدائية بأكادير | نوعية التنفيذ                |  |  |  |  |  |  |
| تاريخ التنفيذ        |                                                   | رقم المضمون     | ·                          | تاريخ إيداع الحوالة بالخزينة |  |  |  |  |  |  |
| مبلغ التنفيذ المباشر | 0 درهم                                            | المبلغ الأصلي   | 0 درهم                     | الرقم الترتيبي               |  |  |  |  |  |  |
| ملاحظات              |                                                   |                 |                            |                              |  |  |  |  |  |  |

#### <u>البحث متعدد الخصائص:</u>

1- يجب أولا اختيار محكمة الاستئناف، ليتم تحميل لائحة المحاكم الإبتدائية، لاختيار المحكمة الإبتدائية المنفذة للحكم.

2- يجب ملء جميع المعلومات بشكل صحيح (مع التأكد من اختيار محكمة الاستئناف، ليتم تحميل لائحة المحاكم الإبتدائية،

|          |     |                                                   |         |                 | ة للحكم).                         | تدائية المصدر                               | فتيار المحكمة الإب        |
|----------|-----|---------------------------------------------------|---------|-----------------|-----------------------------------|---------------------------------------------|---------------------------|
|          |     |                                                   |         |                 |                                   |                                             | تتبع الملفات              |
|          |     |                                                   |         |                 | مله الكلية على شركان التأمين      | یهٔ (ددول الجلسات) مدامر مخالفات و درج البا | البحث عن : ملف محضر شكاية |
|          |     | •<br>المحكمة الابتدائية المدنية بالدار البيضاء    | ~×      |                 | يضاء                              | : محكمة الاستثناف الدار الإ                 | المحكمة                   |
|          |     |                                                   |         |                 |                                   |                                             | رقم التنفيذ الدمالص       |
|          |     |                                                   |         |                 |                                   |                                             | سنة التسجيل               |
|          | ~ × |                                                   |         |                 | دعوى المدنية (إنابات واردة)(6308) | : تنفيذات حوادث السير ال                    | نوعية الملف               |
|          | ~ × | المحكمة الإبتدائية بأكادير                        | ~ ×     |                 | ц                                 | محكمة الاستثناف بأكاد                       | المحكمة المصدرة للحكم     |
|          |     |                                                   |         |                 |                                   |                                             | إسم طالب التنفيذ          |
|          |     |                                                   |         |                 |                                   |                                             | بحث                       |
|          |     | لتعفيذ لوعية الملف                                | اوعية ا | يذ شركة التنفيذ | طالب التنذ                        | المدكمة المنيبة                             | الرقم الكامل للملف        |
| تفاصيل > |     | تنفيذات حوادث السير الدعوى المدنية (إتابات واردة) |         | الوفاء          | 2010/00/01/10                     | المحكمة الإبتدائية بأكادير                  |                           |
|          |     | « (                                               | 1 > »   |                 |                                   |                                             |                           |

لا.

|          |                                                   |                       |                                                         | et della teoria della della della della della della della della della della della della della della della della                                                                                                    |
|----------|---------------------------------------------------|-----------------------|---------------------------------------------------------|----------------------------------------------------------------------------------------------------|
|          |                                                   |                       | מבוכן מבושר 5 ליל ושינו.                                | יישייטין איזיין איזיין איזייטער איזייע איזייע איזייע איזייע איזייע איזייע איזייע איזייע איזייע איזייע איזייע אי<br>איזיין איזייע איזייע איזייע איזייע איזייע איזייע איזייע איזייע איזייע איזייע איזייע איזייע איזייע איזייע איזייע |
|          | المحكمة الانتدائية المدنية بالدار البيضاء         |                       | محكمة الاستثناف الدار البيضاء                           | . ästaall                                                                                                    |
|          |                                                   |                       |                                                         |                                                                                                    |
|          |                                                   |                       |                                                         | رائم التنفيذ (ثم الإناباة متعدد الخصالص                                                                                                    |
|          |                                                   |                       |                                                         |                                                                                                    |
|          |                                                   |                       |                                                         |                                                                                                    |
|          |                                                   |                       |                                                         | سنة التسجيل :                                                                                                    |
| ~ x      |                                                   |                       | تنفيذات حوادت السير الدعوى المدنية (إنابات واردة)(6308) | نوعية الملف                                                                                                    |
| ~ x      | لمحكمة الإبتدائية بأكلاير                         | ·×                    | محكمة الاستثناف بأكادير                                 | المحكمة المصدرة للحكم                                                                                                    |
|          |                                                   |                       |                                                         |                                                                                                    |
|          |                                                   |                       |                                                         |                                                                                                    |
|          |                                                   |                       |                                                         | بحث                                                                                                    |
|          |                                                   |                       |                                                         |                                                                                                    |
|          | فيذ نوعية الملف                                   | شركة التنفيذ لوعية ال | المحكمة المنيبة طالب التنفيذ                            | الرقم الكامل للملف                                                                                                    |
| تقامیل ب | تنفيذات حوادت السير الدعوى المدنية (إنابات واردة) |                       | ة بأكادير                                               | المحكمة الإبتدائية                                                                                                    |
|          | « « «                                             | $1 \rightarrow \gg$   |                                                         |                                                                                                    |
|          |                                                   |                       |                                                         |                                                                                                    |
|          |                                                   |                       |                                                         |                                                                                                    |
|          |                                                   | إغلاق                 |                                                         |                                                                                                    |
|          |                                                   |                       |                                                         | يطاقة ملف التنفيذ                                                                                                    |
|          | رقم الدوالة                                       | طالب التنفيذ          |                                                         | الرقم الكامل للملف                                                                                                    |
|          |                                                   | شركة التأمين          | وادث السب الدعوي المدنية (الآبات واردة)                 | نوعية الملف                                                                                                    |
|          |                                                   |                       | وده الشير الشوي السبي رجب وارده                         | 201.0                                                                                                    |
|          |                                                   | المحكمه المنبية       |                                                         |                                                                                                    |

0 درهم

# كيفية البحث عن البيوعات العقارية:

0 درهم

# البحث بتاريخ البيع:

| بوابة محاكم               | محاكم المملكة فسريخدمة الموالص |             |                          |            | 2<br>1<br>2  | التلكة التلي<br>وزارة التدر<br>عمرين المدور<br>عمرين المدور<br>عمرين |
|---------------------------|--------------------------------|-------------|--------------------------|------------|--------------|----------------------------------------------------------------------|
|                           | طلبات العفو إتصل بنا           | ات العقارية | لي السجل التجاري البيوعا | السجل العد | تتبع الملفات | الرئيسة                                                              |
|                           |                                |             |                          |            |              | البيوعات العقارية                                                    |
|                           | بحث بالعلف                     |             | بحث بالتاريخ             |            |              | البحث عن :                                                           |
| محاكم الإبتدائية          | عداكم الإستثناف                |             |                          |            |              | نوع المحكمة                                                          |
| اختيار المحكمة الإبتدائية | اختيار محكمة الاستثناف         |             |                          |            | ىكمة         | إختيار نوع المد                                                      |
|                           | بحث                            |             | 15/03/2024               |            |              | البحث عن الثاريخ<br>15/02/2024                                       |

1 – يجب اختيار نوع المحكمة (الحاكم العادية/ المحاكم التجارية)

2- سيتم تحميل لائحة محاكم الاستئناف بشكل أوتوماتيكي بناء على نوع المحكمة، وبعد ذلك يمكن اختيار المحكمة.

المبلغ الأصلي

| محاكم المملكة فريخدمة الموالص |                                     |  |                                |                 |                   |               |              |              | تنشكة تشرية<br>وزارة المذل<br>متعادية المحمد<br>متعادية المحمد |
|-------------------------------|-------------------------------------|--|--------------------------------|-----------------|-------------------|---------------|--------------|--------------|----------------------------------------------------------------|
|                               |                                     |  | إتمل بنا                       | طلبات العفو     | الپيوعات العقارية | السجل التجاري | السجل العدلي | تتبع الملفات | الرئيسة 🕜                                                      |
|                               |                                     |  |                                |                 |                   |               |              |              | اليوعات العقارية                                               |
|                               |                                     |  |                                | بحث بالملف      |                   | غ بالتاريخ    | ч 🔽          |              | البحث عن :                                                     |
|                               | محاكم الإبتدائية                    |  |                                | محاكم الإستثناف |                   |               |              |              | نوع المحكمة                                                    |
| ~                             | اختيار المحكمة الإبتدائية           |  | نه التجارية بالدار البيضاء × × | محكمة الاستئنا  | ) [ ~ ×           |               |              | ė            | المحاكم التجارية                                               |
| ٩                             |                                     |  |                                |                 |                   |               |              |              | البحث عن التاريخ                                               |
|                               | المحكمة الإيتدائية التجارية بالرباط |  |                                | بحث             |                   | 15/03         | 2024         |              | 15/02/2024                                                     |

# 3- بعد اختيار التاريخ (من \_/\_/\_\_ إلى \_/\_/\_)، تظهر نتيجة البحث على الشكل التالي.

|       |                               | بحث بالعلف                              |                | بدت بالتاريخ | البحث عن :       |
|-------|-------------------------------|-----------------------------------------|----------------|--------------|------------------|
|       | محاكم الإبتدائية              | محاكم الإستثناف                         |                |              | نوع المحكمة      |
| ء × × | المحكمة التجارية بالدار البيض | محكمة الاستئناف التجارية بالدار البيضاء | <pre>~ ×</pre> |              | المحاكم التجارية |
|       |                               |                                         |                |              |                  |
|       |                               |                                         |                |              | البحت عن التاريخ |
|       |                               | بحث                                     | <b></b>        | 15/03/2024   | 15/02/2024       |

نتيجة البحث

| ثمن اليبع | الراسي عليه المزاد | تتيجة البيع | الثمن الإفتتاحي للبيع | مساحة العقار              | وصف العقار                                                                                               | رقم ملف التنفيد | مكان البيع   | تاريخ البيع                                 |  |
|-----------|--------------------|-------------|-----------------------|---------------------------|----------------------------------------------------------------------------------------------------|-----------------|--------------|---------------------------------------------|--|
|           |                    |             | 9093350.00            | 99.00 دیکامتر مربع (آر)   | أرض بها بناية ظابق أرضي وخزان مساحتها 99 آر 90 سنتيار .العنوان: الطريق 107 كلم 17 تيط مليل الدار البيضاء |                 | القاعة رقم 6 | جلسة بيع بتاريخ 20/02/2024 على الساعة 13:00 |  |
|           |                    |             | 230000.00             | 55.00 متر مربع (سنتيار)   | شقة بالطابق الأول .المنوان: قبيلة مديونة فرقة و دوار أولاد عبو                                           | 2022/8516/40    | القاعة رقم 6 | جلسة بيع بتاريخ 20/02/2024 على الساعة 13:00 |  |
|           |                    |             | 3320000.00            | 0.00 متر مربع (سنتيار)    | أمل تجاري العنوان: 75 شارع حمان الفطواكي الدار البيضاء                                                   | 2022/8513/66    | القاعة رقم 6 | جلسة بيع بتاريخ 20/02/2024 على الساعة 13:00 |  |
|           |                    |             | 1400000.00            | 72.00 متر مربع (سنتيار)   | أرض بها بناية من ثلاث طبقات العنوان: حي بن مسيك الجنوبي بالدار البيضاء                                   | 2017/8515/66    | القاعة رقم 6 | جلسة بيع بتاريخ 20/02/2024 على الساعة 13:00 |  |
|           |                    |             | 960000.00             | 1292.00 متر مربع (سنتيار) | عقار العنوان: كلم 11 حي عكاشة دار السوسي الدار البيضاء                                                   | 2020/8515/72    | القاعة رقم 6 | جلسة بيع بتاريخ 20:02/2024 على الساعة 13:00 |  |
|           |                    |             | 1821250.00            | 0.00 متر مربع (سنتيار)    | أمل تجاري ،العنوان: شارع مولاي سليمان الحي الصناعي تجزئة 2 عين السبع البيضاء                             | 2018/8513/78    | القاعة رقم 6 | جلسة بيع بتاريخ 20/02/2024 على الساعة 13:00 |  |
|           |                    |             | 2218500.00            | 9860.00 متر مربع (سنتيار) | أرض فلاحية .العنوان: اولاد زيان                                                                          | 2023/8516/87    | القاعة رقم 6 | جلسة بيع بتاريخ 20:02/2024 على الساعة 13:00 |  |
|           |                    |             | 1470000.00            | 100.00 متر مربع (سنتيار)  | أرض بها بناية من متجر بالسفلي وطابقين علوبين و بناء خفيف غير مرخص بالسطح ،العنوان: البيضاء حي الادريسية  | 2023/8515/114   | القاعة رقم 6 | جلسة بيع بتاريخ 20:02/2024 على الساعة 13:00 |  |
|           |                    |             | 204000.00             | 51.00 متر مربع (سنتيار)   | شقة بالطابق الابع العنوان: اقليم اللواصر جماعة أولاد عزوز أولاد جزار دوار حارث                           | 2022/8516/126   | القاعة رقم 6 | جلسة بيع بتاريخ 20:02/2024 على الساعة 13:00 |  |
|           |                    |             | 180000.00             | 46.00 متر مربع (سنتيار)   | شقة بالطابق الرابع .العنوان: اقليم النواصر جماعة دار بوعزة                                               | 2022/8516/135   | القاعة رقم 6 | جلسة بيع بتاريخ 20:02/2024 على الساعة 13:00 |  |
|           |                    |             |                       |                           |                                                                                                    |                 |              |                                             |  |

#### 🗡 البحث برقم الملف:

|                           | 🔽 رحد بالعلقه          | اليحت عن : اليحت عن :          |
|---------------------------|------------------------|--------------------------------|
| محاكم الإبتدائية          | محاكم الإستئناف        | نوع المحكمة                    |
| اختيار المدكمة الإبتدائية | اختيار مدكمة الاستثناف | الالبار نوع المدكمة            |
|                           |                        | البحث عن الملف                 |
|                           | بحث                    | رقم الملف • (مز الطف • السنة • |

1 – يجب اختيار نوع المحكمة (الحاكم العادية/ المحاكم التجارية)

2- سيتم تحميل لائحة محاكم الاستئناف بشكل أوتوماتيكي بناء على نوع المحكمة، وبعد ذلك يمكن اختيار المحكمة.

3- بعد ادخال رقم الملف في المكان المخصص له، تظهر نتيجة البحث على الشكل التالي.

البيوعات العقارية

|                                 | الف                                    | یدن بالا 🔽  | بحث بالتاريخ |      | البحث عن :       |
|---------------------------------|----------------------------------------|-------------|--------------|------|------------------|
| حاكم الإبتدائية                 | تناف                                   | محاكم الإست |              |      | نوع المحكمة      |
| المحكمة التجارية بالدار البيغاء | لاستثناف النجارية بالدار البيضاء × ~ ) | محكمة ا     | ×            |      | المحاكم التجارية |
|                                 |                                        |             |              |      |                  |
|                                 |                                        |             |              |      | البحث عن الملف   |
|                                 |                                        | بحث         | 2017         | 8515 | 25               |
|                                 |                                        |             |              |      |                  |

نتيجة البحث

| ثمن البيع | الراسي عليه المزاد | نتيجة البيع    | الثمن الإفتتاحي للبيع | مساحة العقار            | وصف العقار                                                                                                    | رقم ملف التنفيد | مكان البيع   | تاريخ البيع                                 |
|-----------|--------------------|----------------|-----------------------|-------------------------|----------------------------------------------------------------------------------------------------|-----------------|--------------|---------------------------------------------|
|           |                    |                | 9093350.00            | 99.00 دیکامتر مربع (آر) | محفظ-307،49 أرض بها بناية طابق أرضي وخزان مساحتها ٩٩ أر ٩٥ سنتيار العنوان: الطريق ١٥٢ كلم ١٢ تيط مليل الدار البيضاء  | 2017/8515/25    | القاعة رقم ة | جلسة بيع بتاريخ 20/02/2024 على الساعة 13:00 |
|           |                    | عدم تقديم عروض | 9093350.00            | 99.00 دیکامتر مربع (آر) | محفظ-307،49 أرض بها بناية طابق أرضي وخزان مساحتها 99 أر 90 سنتيار العلوان: الطريق 107 كلم 17 ليط مليل الدار البيضاء  | 2017/8515/25    | القاعة رقم ة | جلسة بيع بتاريخ 11/04/2023 على الساعة 13:00 |
|           |                    | عدم تقديم عروض | 9093350.00            | 99.00 دیکامتر مربع (آر) | محفظ-397/49 أرض بها بناية طابق أرغي وخزان مساحتها 99 أر 90 سنتيار العنوان: الطريق 107 كلم 17 تيط مليل الدار البيضاء  | 2017/8515/25    | القاعة رقم 6 | جلسة بيع بتاريخ 21/02/2023 على الساعة 13:00 |
|           |                    | عدم تقديم عروض | 9093350.00            | 99.00 دیکامتر مربع (آر) | محفظ-397/49 أرض بها بناية طابق أرضي وخزان مساحتها 99 أر 90 سنتيار العنوان: الطريق 107 كلم 17 تيط مليل الدار البيضاء  | 2017/8515/25    | القاعة رقم 6 | جلسة بيع بتاريخ 10/01/2023 على الساعة 13:00 |
|           |                    | عدم تقديم عروض | 9093350.00            | 99.00 دیکامتر مربع (آر) | محفظ-397/49 أرض بها بناية طابق أرضي وخزان مساحتها 99 أر 90 سنتيار العنوان: الطريق 107 كلم 17 تيط مليل الدار البيضاء  | 2017/8515/25    | القاعة رقم 6 | جلسة بيع بتاريخ 29/11/2022 على الساعة 13:00 |
|           |                    | عدم تقديم عروض | 9600000.00            | 99.00 دیکامتر مربع (آر) | محفظ-307/49 أرض بها بتاية طابق أرضي وخزان مساحتها 99 أر 90 ستتيار العنوان: الطريق 107 كلم 17 تيط مليل الدار البيضاء  | 2017/8515/25    | القاعة رقم ة | جلسة بيع بتاريخ 27/09/2022 على الساعة 13:00 |
|           |                    | عدم تقديم عروض | 9600000.00            | 99.00 دیکامتر مربع (آر) | محفظ-307،49 أرض بها بناية طابق أرضي وخزان مساحتها 99 أر 90 سنتيار العلوان: الطريق 107 كلم 17 ليط مليل الدار البيضاء  | 2017/8515/25    | القاعة رقم 6 | جلسة بيع بتاريخ 05/07/2022 على الساعة 13:00 |
|           |                    | عدم تقديم عروض | 960000.00             | 99.00 دیکامتر مربع (آر) | محفظ-397/49 أرض بها بناية طابق أرغي وخزان مساحتها 99 أر 90 سنتيار العنوان: الطريق 107 كلم 17 تيط مليل الدار البيضاء  | 2017/8515/25    | القاعة رقم 6 | جلسة بيع بتاريخ 24/05/2022 على الساعة 13:00 |
|           |                    | عدم تقديم عروض | 9600000.00            | 99.00 دیکامتر مربع (آر) | محفظ-397/49 أرض بها بناية طابق أرضي وخزان مساحتها 99 أر 90 سنتيار العنوان: الطريق 107 كلم 17 تيط مليل الدار البيضاء  | 2017/8515/25    | القاعة رقم 6 | جلسة بيع بتاريخ 2022/05/04 على الساعة 13:00 |
|           |                    | عدم تقديم عروض | 9600000.00            | 99.00 دیکامتر مربع (آر) | محفظ-197/49 أرض بها بناية طابق أرضي وخزان مساحتها 99 أر 90 سنتيار .العنوان: الطريق 107 كلم 17 تيط مليل الدار البيضاء | 2017/8515/25    | القاعة رقم 6 | جلسة بيع بتاريخ 22/02/2022 على الساعة 13:00 |
|           |                    |                |                       |                         | << 1 2 3 > >>                                                                                                    |                 |              |                                             |